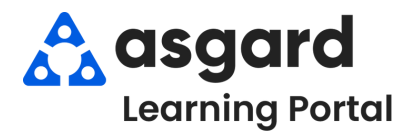

## **Asgard Desktop Completing PM Work Orders** (All Tasks Complete)

Step 1: Highlight the PM work order that you would like to complete from the Active PM list. Click the drop-down arrow in the Assigned To column and select an assignee from the list.

| 🚯 Asg  | gard One Va    | lley  | Lodge         |                                 |                          |                |                                     |            |
|--------|----------------|-------|---------------|---------------------------------|--------------------------|----------------|-------------------------------------|------------|
| File   | Site Facil     | ities | Tools         | Help                            |                          |                |                                     |            |
| Direct | ory Location   | is •  | Work Orde     | ers • PM • Inspections • Supply | Chain • Cleans •         |                |                                     |            |
| We     | lcome Page     | Wor   | rk Order Sear | ch Inspection Search Active F   | M Work - Engineering     |                |                                     |            |
| View   | Assign/Reassi  | gn    | Unassign      | Complete Cancel Mass Actions    | Show Future Items Clear  | r Filter       |                                     |            |
| Select | Location Filte | r C   | lear Locatio  | n Filter                        |                          |                |                                     |            |
| Agin   | g              | •     | ID *          | Location                        | Work Requested           | Occupied State | Assigned To                         | Days Since |
|        | ОК             |       | 70149         | Unit #3109 (1 Bdrm)             | A/C Filter Change PM-QTR | Not Occupied   | [None]                              |            |
| Ø.     | ОК             |       | 70150         | Unit #3301 (1 Bdrm)             | A/C Filter Change PM-QTR | Not Occupied   | George, Bob 🔹                       |            |
|        |                |       | 70151         | Unit #3102 (2 Bdrm)             | A/C Filter Change PM-QTR | Not Occupied   | User Full Name                      | *          |
|        | ОК             |       | 70152         | Unit #2202 (2 Bdrm)             | A/C Filter Change PM-QTR | Not Occupied   | Christian, Michael (On Shift - Bre  | ak: 61     |
|        | ОК             |       | 70153         | Unit #1103 (1 Bdrm)             | A/C Filter Change PM-QTR | Not Occupied   | George, Bob                         |            |
|        |                |       | 70154         | Unit #1109 (1 Bdrm)             | A/C Filter Change PM-QTR | Not Occupied   | Gompers, Samuel                     |            |
|        |                |       | 70155         | Unit #1205 (1 Bdrm)             | A/C Filter Change PM-QTR | Not Occupied   | Haro, Gabi<br>Jimenez Aspard Jackie | •          |
|        | ОК             |       | 70156         | Unit #1309 (1 Bdrm)             | A/C Filter Change PM-QTR | Not Occupied   | Jones_Asgard, Teresa (BLDG 1)       | -          |
|        | ОК             |       | 70157         | Unit #1310 (2 Bdrm)             | A/C Filter Change PM-QTR | Not Occupied   | ×                                   | 1.         |

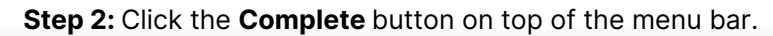

| File       | Site Faci            | lities | Tools                           | Help                                                                          |                                                                                                    |                                                                |                                      |
|------------|----------------------|--------|---------------------------------|-------------------------------------------------------------------------------|----------------------------------------------------------------------------------------------------|----------------------------------------------------------------|--------------------------------------|
| Directo    | ory Location         | ns 🔹   | Work Ord                        | lers • PM • Inspections • Supp                                                | ply Chain • Cleans •                                                                               |                                                                |                                      |
| We         | lcome Page           | Wo     | rk Order Sea                    | rch Inspection Search Activ                                                   | e PM Work - Engineering                                                                            |                                                                |                                      |
| View       | Assign/Reassi        | ign    | Unassign                        | Complete Cancel Mass Action                                                   | ns • 🗌 Show Future Items Clear                                                                     | Filter                                                         |                                      |
| Select     | Location Filte       | r C    | lear Locati                     | on Filter 🛛 📉                                                                 |                                                                                                    |                                                                |                                      |
|            |                      |        |                                 |                                                                               |                                                                                                    |                                                                |                                      |
| Agin       | Ig                   | -      | D ·                             | Location                                                                      | Work Requested                                                                                     | Occupied State                                                 | Assigned To                          |
| Agin       | lg<br>ОК             | ·      | ID 4                            | Location<br>Unit #3109 (1 Bdrm)                                               | Work Requested<br>A/C Filter Change PM-QTR                                                         | Occupied State<br>Not Occupied                                 | Assigned To<br>[None]                |
| Agin<br>Ø. | ок<br>ОК             | ·      | ID -<br>70149<br>70150          | Location<br>Unit ≠3109 (1 Bdrm)<br>Unit ≠3301 (1 Bdrm)                        | Work Requested<br>A/C Filter Change PM-QTR<br>A/C Filter Change PM-QTR                             | Occupied State<br>Not Occupied<br>Not Occupied                 | Assigned To<br>[None]<br>George, Bob |
| Agin<br>Ø  | Ig<br>ОК<br>ОК<br>ОК | ·      | ID 4<br>70149<br>70150<br>70151 | Location<br>Unit #3109 (1 Bdrm)<br>Unit #3301 (1 Bdrm)<br>Unit #3102 (2 Bdrm) | Work Requested<br>A/C Filter Change PM-QTR<br>A/C Filter Change PM-QTR<br>A/C Filter Change PM-QTR | Occupied State<br>Not Occupied<br>Not Occupied<br>Not Occupied | Assigned To<br>[None]<br>George, Bob |

Step 3: The Complete Work Order dialogue box will open. Click the radial button for Duration, enter the start and stop time, and click OK. All Tasks will automatically be completed.

Complete Work Order

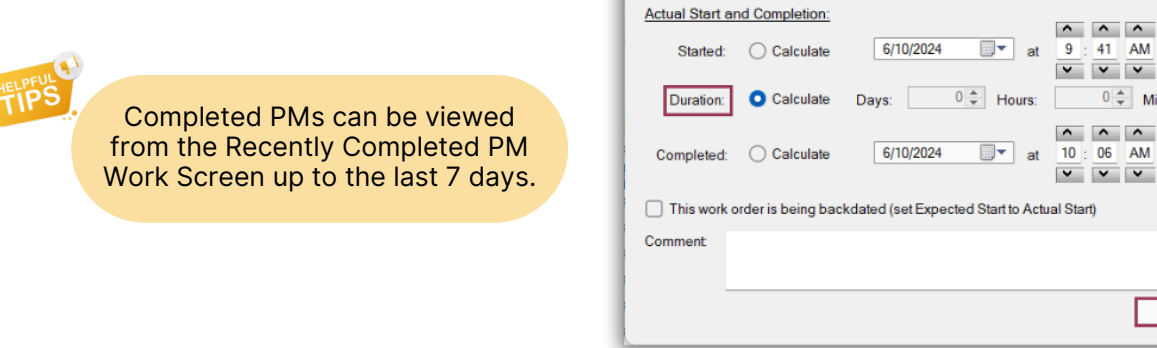

0 
Minutes:

ОК

25 🌲

Cancel